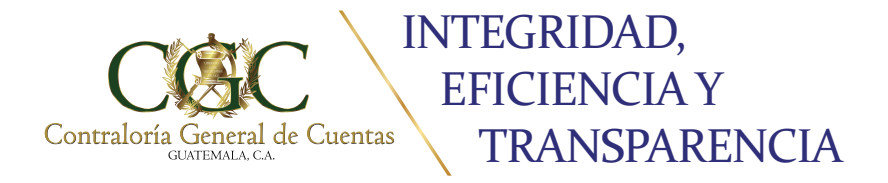

# Sistema de registro Altas, Ascensos y Bajas de la Administración Pública

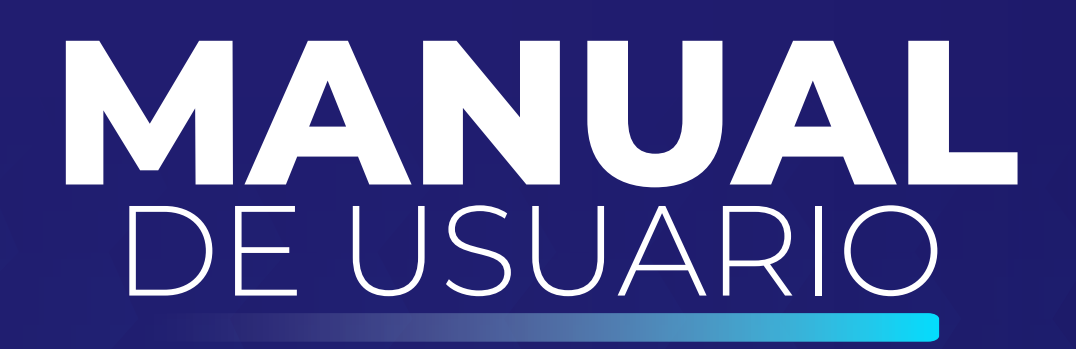

# MÓDULO DE RECURSOS HUMANOS

DIRECCIÓN DE TECNOLOGÍAS DE LA INFORMACIÓN Y COMUNICACIÓN – DITIC –

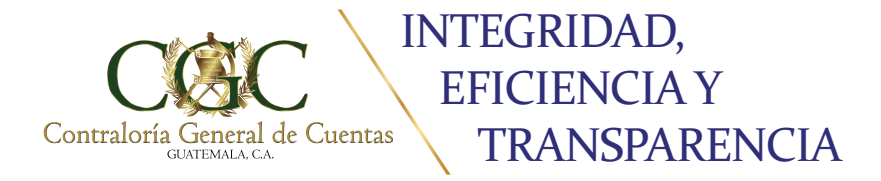

# Sistema de registro de Altas, Ascensos y Bajas de la Administración Pública

# ÍNDICE

| MANUAL DE USUARIO SISTEMA DE REGISTRO DE ALTAS, ASC | ENSOS |
|-----------------------------------------------------|-------|
| Y BAJAS DE LA ADMINISTRACION PÚBLICA                | 3     |
| MÓDULO DE RECURSOS HUMANOS PARA ENTIDADES           | 3     |
| OIngreso al Portal Web                              | 4     |
| REGISTRAR MOVIMIENTOS                               | 7     |
| Registro de Movimientos (BUSCAR)                    | 7     |
| Detalle                                             | 8     |
| Descargar Constancia                                | 8     |
| Editar                                              | 9     |
| Registro de Movimientos (NUEVO REGISTRO)            | 10    |
| Registro de Movimientos (RECHAZOS)                  | 12    |
| Rechazado                                           | 13    |
| Rechazo Definitivo                                  | 14    |
| CONSULTA GENERAL                                    | 15    |
| OConsulta Individual o Combinada                    | 16    |
| Consulta Combinada                                  | 17    |
| OConsulta General                                   | 18    |
| SALIDA DEL SISTEMA                                  | 18    |

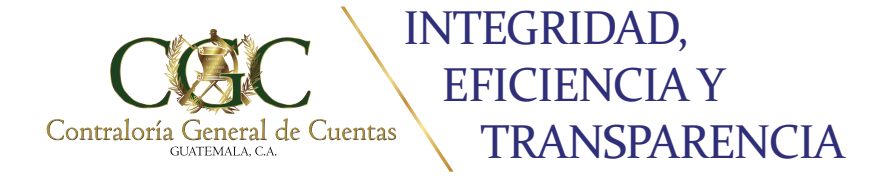

Sistema de registro de Altas, Ascensos y Bajas de la Administración Pública

#### MÓDULO DE RECURSOS HUMANOS PARA ENTIDADES

Por medio del **ACUERDO A-002-2020** de la Contraloría General de Cuentas, publicado en el Diario Oficial, el día 04 de febrero de 2020, se aprobó el uso del sistema informático denominado "Sistema de **Registro de Altas, Ascenso y Bajas** de la Administración Pública", con el objetivo de modernizar, agilizar y facilitar el cumplimiento de las obligaciones establecidas en los artículos 19 y 20 del Acuerdo Gubernativo 613-2005, Reglamento de la Ley de Probidad y Responsabilidades de Funcionarios y Empleados Públicos; bajo principios de celeridad, transparencia y economía administrativa.

El sistema permitirá, registrar los avisos relacionados con altas, ascensos y bajas de funcionarios y empleados públicos de forma sencilla, rápida y precisa. Facilitando que los sujetos obligados a realizar tal registro, cumplan con lo establecido en el Acuerdo Gubernativo 613-2005, Reglamento de la Ley de Probidad y Responsabilidad de Funcionarios y Empleados Públicos.

El Sistema de Registro de Altas, Ascensos y Bajas de la Administración Pública, almacenará un registro por Entidad de los avisos ingresados de los funcionarios y empleados públicos, que de acuerdo a los Artículos 4 y 20 del Decreto 89- 2002, Ley de Probidad y Responsabilidades de Funcionarios y Empleados Públicos, están obligados a la presentación de la declaración jurada patrimonial

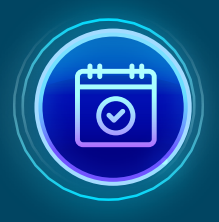

El sistema entrará en vigencia a partir del **01 de abril de 2020.** 

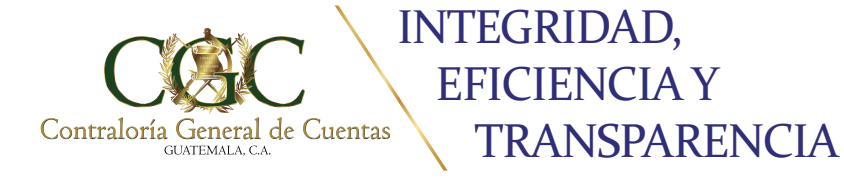

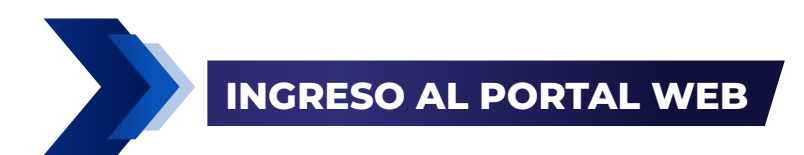

El usuario ingresa a la página de la Contraloría General de Cuentas en el siguiente link: https://www.contraloria.gob.gt, o directamente en https://portal.contraloria.gob.gt "PORTAL WEB".

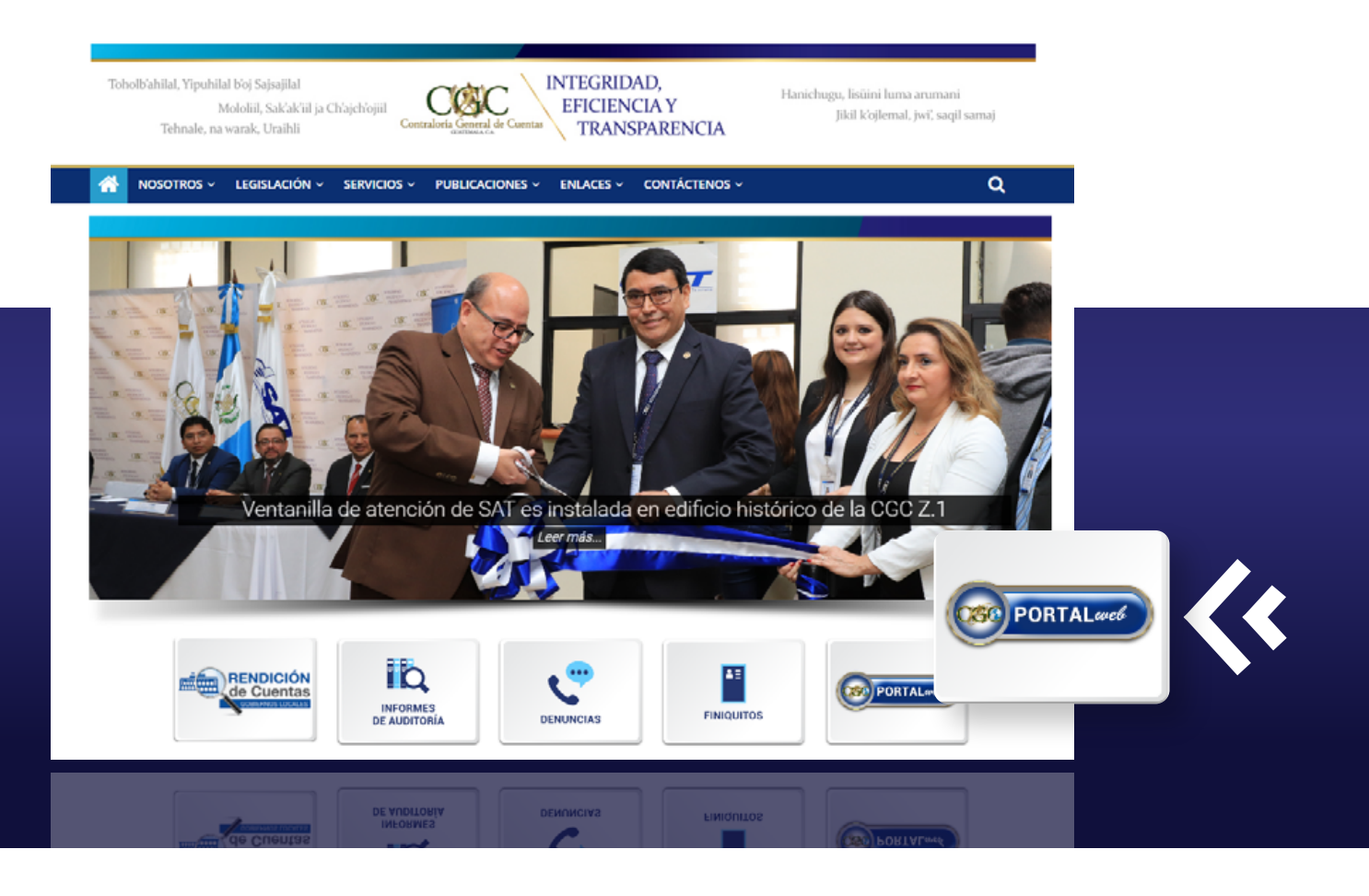

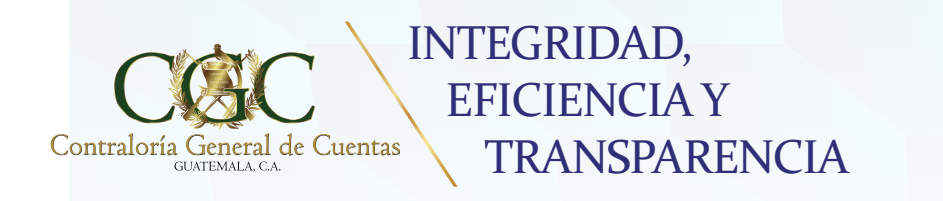

Al ingresar al **Portal Web**, el usuario podrá observar la siguiente ventana, en la cual deberá presionar clic en la opción **"INGRESAR"**, como se muestra a continuación:

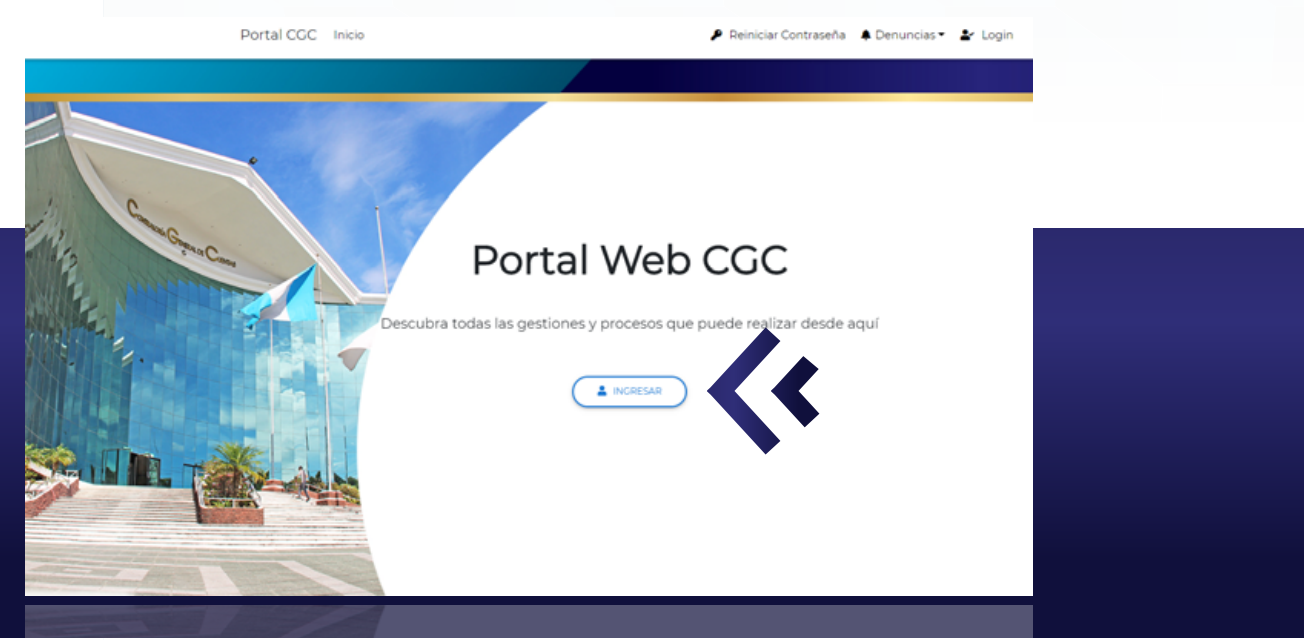

El sistema solicitará que ingrese las credenciales que obtuvo durante el Registro y Actualización de Funcionario y Empleados Públicos, por lo que deberá ingresar su Número de Identificación Tributaria –**NIT**– y su Contraseña, posteriormente debe presionar clic en el botón **"CONECTAR"** o presionar **ENTER** para ingresar.

| Nit   Contraseña                     | Login      |  |
|--------------------------------------|------------|--|
| Contraseña<br>Contraseña<br>CONECTAR | ND         |  |
| CONECTAR                             | Contraseña |  |
|                                      |            |  |
|                                      | CONECTAR   |  |

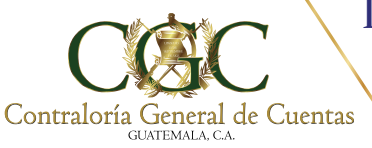

#### INTEGRIDAD, EFICIENCIA Y TRANSPARENCIA

Al ingresar, el portal desplegara en pantalla el Menú **"GESTIONES DISPONIBLES"**, dentro del cual se habilitan las siguientes opciones: Denuncia, Finiquitos, Probidad, entre otros. En la opción de Probidad se encuentra la sub-opción de **"ALTAS, ASCENSOS Y BAJAS"**, este es el nombre que se le asignó en el Portal Web, al Sistema de Registro de Altas, Ascensos y Bajas de la Administración Pública.

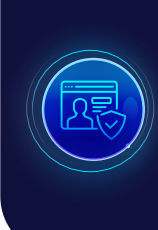

Es importante señalar que el **ACCESO** al Sistema de Registro de Altas, Ascensos y Bajas de la Administración Pública (denominado "Altas, Ascensos y Bajas"), debe solicitarse por la Institución Interesada a la Dirección de Probidad de Contraloría General de Cuentas, quien será la encargada de autorizar los **USUARIOS**.

El usuario autorizado, encontrará dentro de la sub-opción Altas, Ascensos y Bajas, los módulos de Registrar Movimientos y Consulta General, tal como se muestra a continuación.

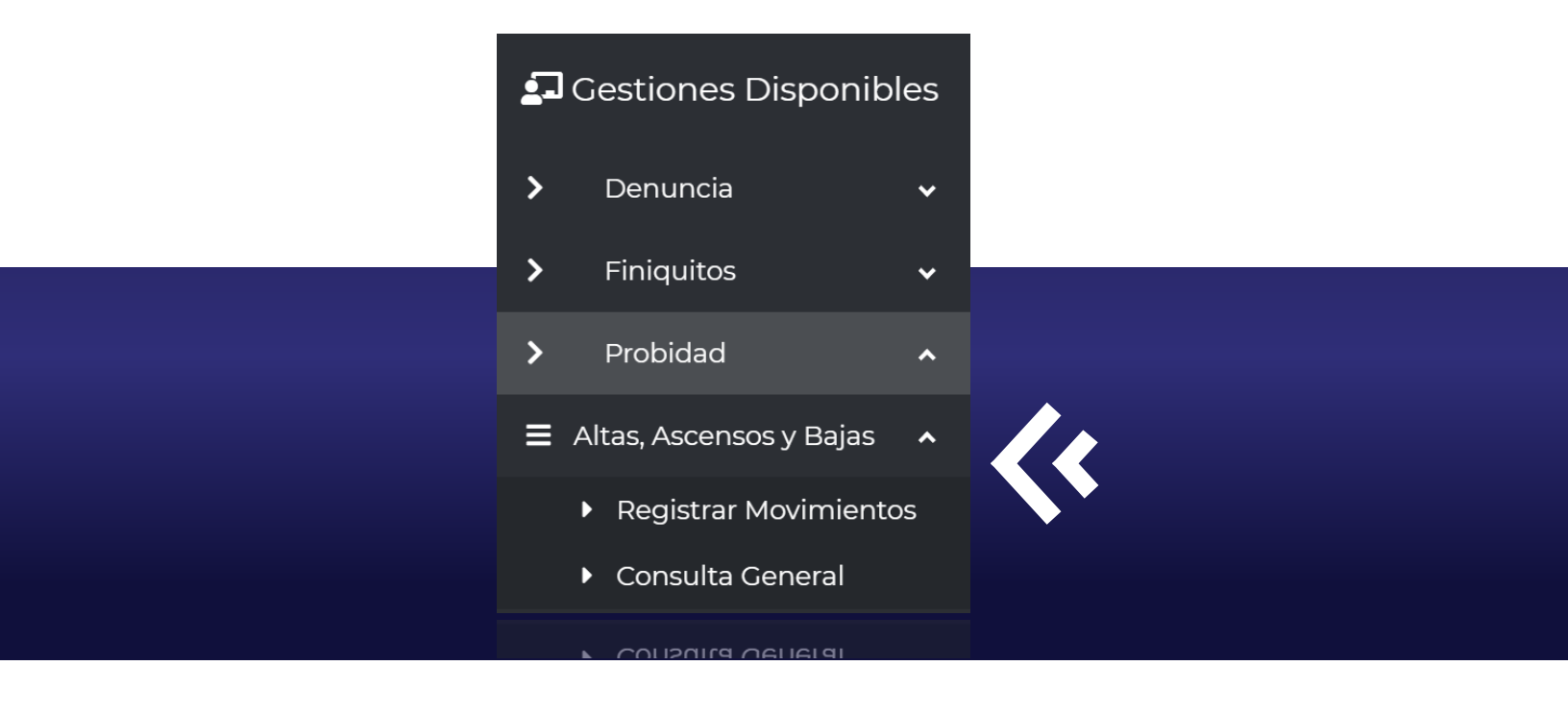

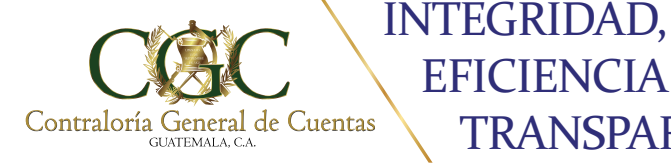

## **REGISTRAR MOVIMIENTOS**

Al seleccionar el módulo "Registrar Movimientos", se habilitarán las siguientes opciones: Buscar (1), Nuevo Registro (2) y Rechazados (3), tal como se muestra a continuación.

**EFICIENCIA Y** 

TRANSPARENCIA

| Registro de Movimientos |
|-------------------------|
|                         |
| Lingrese NIT            |
|                         |
|                         |

### Registro de Movimientos (BUSCAR):

Ingrese el Número de Identificación Tributaria -NIT- y presione clic en la opción "buscar" o ENTER, el sistema desplegará en pantalla el nombre del Funcionario o Empleado Público, el número de DPI y la lista de movimientos registrados (si fuera el caso). Si el movimiento ya existe, se podrá observar tres botones para dar seguimiento, los cuales son: a) Detalle, b) Descargar Constancia y c) Editar, como se muestra a continuación:

|        |       |                           | Ingrese NIT |                  |             |                                 |         |                         |        |
|--------|-------|---------------------------|-------------|------------------|-------------|---------------------------------|---------|-------------------------|--------|
|        |       | <b>.</b>                  | 12345678    |                  |             | _                               |         |                         |        |
|        |       |                           |             |                  |             |                                 |         |                         |        |
|        |       | Q BUSCAR                  | I NUEVOI    | REGISTRO         |             | ECHAZADOS                       |         |                         |        |
|        |       | Funcionario: 0            |             |                  | 0 DPI: 9870 | 5543210101                      |         |                         |        |
| Marsha |       | Funcionario: C            |             |                  | 0 DPI: 9870 | 5543210101<br>Fecha             | Datalla | Descargar               | Editor |
| Nombre | Cargo | Funcionario: C<br>Renglón | Salario     | D EJEMPL<br>Tipo | 0 DPI: 9870 | 5543210101<br>Fecha<br>registro | Detalle | Descargar<br>constancia | Editar |

Nota: Si el Estado del movimiento es APROBADO, no se visualizará en el Registro de Movimientos, pero sí en la opción de Consulta General.

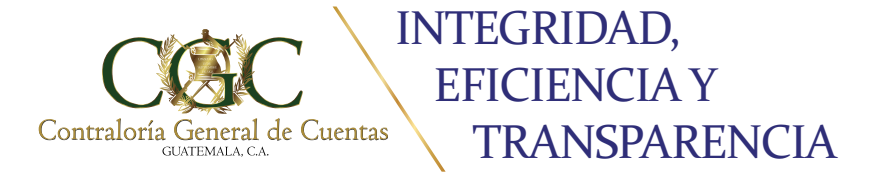

**a) Detalle:** El sistema le permitirá visualizar y revisar la información del registro seleccionado, tal como se muestra a continuación.

| ( | Datos personales      |    |                                   | Detalle de Movimiento     |   |
|---|-----------------------|----|-----------------------------------|---------------------------|---|
|   |                       | 11 |                                   |                           |   |
|   | CIUDADANO EJEMPLO     |    | Fecha y hora del registro         | 13/02/2020, 10:54 AM      |   |
|   | DDI<br>967-6543210101 |    | Tipo Movimiento                   | Alta                      | Ŧ |
|   | 20 NIT<br>12545678    |    | Fecha de Movimiento               | 13/02/2020                | 8 |
| l |                       | Ч  | Fecha de Ingreso a la Institución | 01/02/2020                | 8 |
|   |                       |    | Nombre del puesto o plaza         | ANALISTA I                |   |
|   |                       |    | Renglón                           | 011 - PERSONAL PERMANENTE | Ŧ |
|   |                       |    | Sueldo Base                       | 1500.5                    |   |
|   |                       |    | Total Bonificación                | 1800                      |   |
|   |                       |    | Archivo                           |                           |   |
|   |                       |    | Funciones principales             | REGISTRO DE PRUEBA        |   |
|   |                       |    |                                   |                           | A |
|   |                       |    |                                   | ( RECRESAR                |   |
|   |                       |    |                                   |                           |   |
|   |                       |    |                                   |                           |   |

**b) Descargar Constancia:** Al seleccionar esta opción, le permite al usuario realizar la descarga en formato PDF de la constancia del movimiento.

| Contradoris General de Constas<br>Contradoris General de Constas                                                                                                    |  |
|----------------------------------------------------------------------------------------------------|--|
| CONSTANCIA DE RECEPCIÓN DE EXPEDIENTE                                                                                                    |  |
| No. 1,814                                                                                                    |  |
| Nombre CIUDADANO EJEMPLO<br>Dpi 9876543210101<br>Rengión 011<br>Puesto ANALISTA I<br>Fecha de ingreso 01/02/2020<br>Fecha del movimiento 13/02/2020<br>Expediente recibido en la Contraloría General de Cuentas<br>en fecha 13/02/2020 |  |
| Fecha Impresión 13/02/2020 13:29/26                                                                                                    |  |
| Fecha Impresión 13/02/2020 13:29:26                                                                                                    |  |

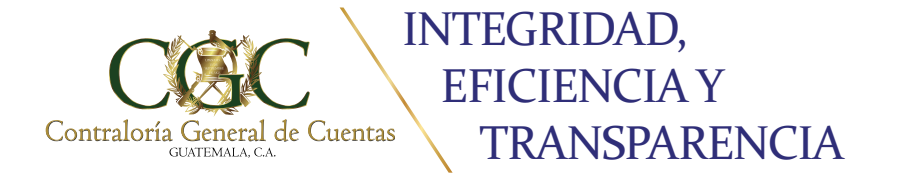

**c) Editar:** Le permitirá la edición del documento seleccionado, únicamente en los dos siguientes casos.

#### O CASOS:

**DÍA DEL REGISTRO:** El mismo día del envío del registro, el sistema le permitirá realizar las correcciones necesarias para enviarlas a los analistas de la Contraloría General de Cuentas. Es importante señalar que ésta acción solo se podrá realizar, si el registro no ha sido revisado por el analista.

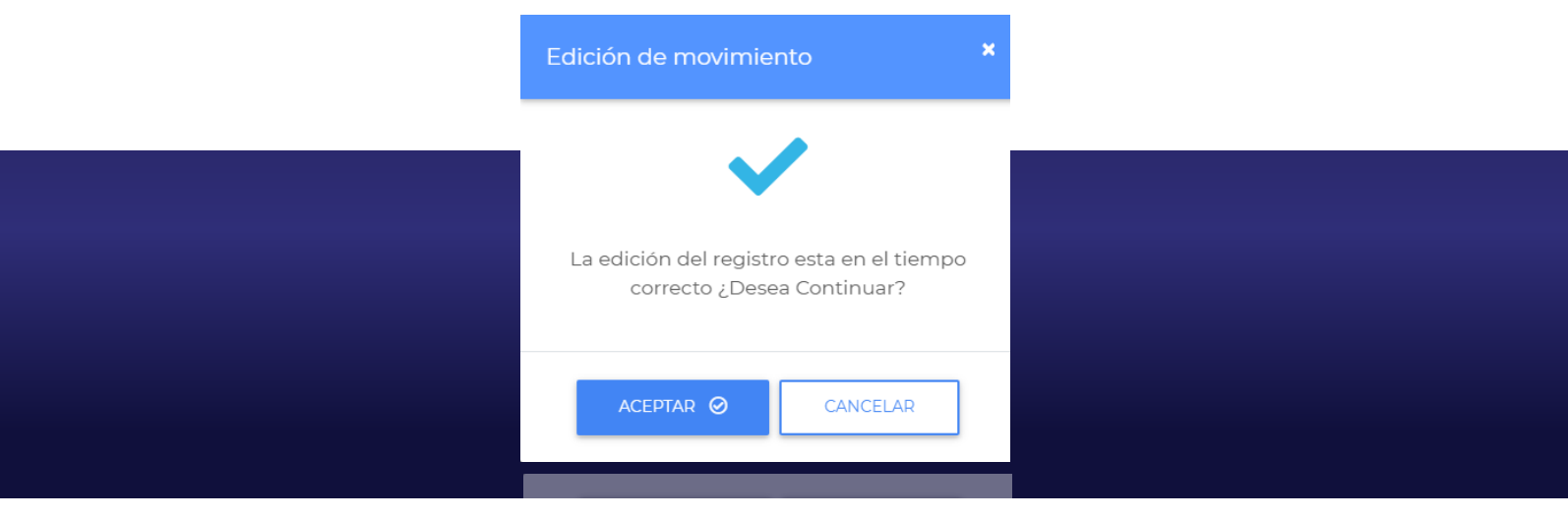

**DÍA POSTERIOR AL REGISTRO:** En este caso, el sistema le permitirá modificar la información necesaria. Sin embargo, en este momento se le enviará una solicitud de edición al analista de la Contraloría General de Cuentas, en donde este analizará si el cambio procede o no.

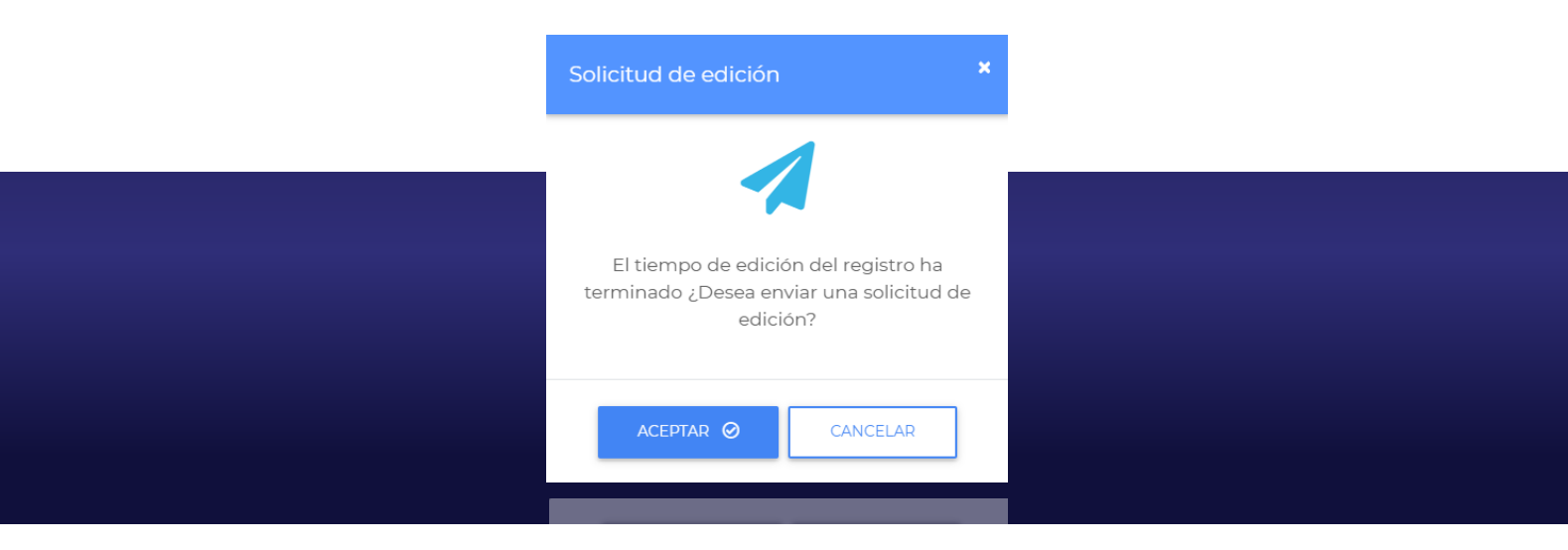

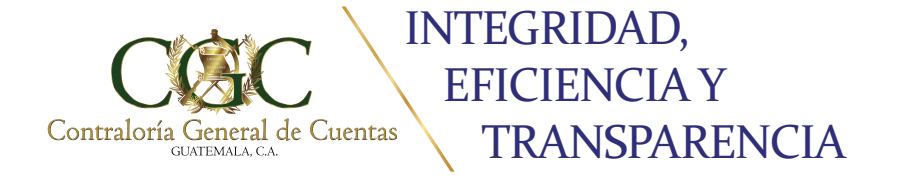

## 2> Registro de Movimientos (NUEVO REGISTRO):

Ingrese al sistema el Número de Identificación Tributaria –**NIT**– y presione clic en la opción **"buscar"** o **ENTER**, en la pantalla se visualizará el **nombre y número de DPI** de la persona a quien se desee registrar.

| Registro de Movimientos                                                                                                    |  |
|----------------------------------------------------------------------------------------------------|--|
| Ingrese NIT<br>12345678<br>Q BUSCAR<br>INVEVO REGISTRO<br>25 & RECHAZADOS<br>Funcionario: CIUDADANO EJEMPLO DPI: 9876543210101 |  |
|                                                                                                    |  |

Posteriormente, debe seleccionar la opción de **"Nuevo Registro"**, acción que desplegará en pantalla los datos personales del NIT ingresado, tales como: **Nombre, DPI, NIT, y Entidad**:

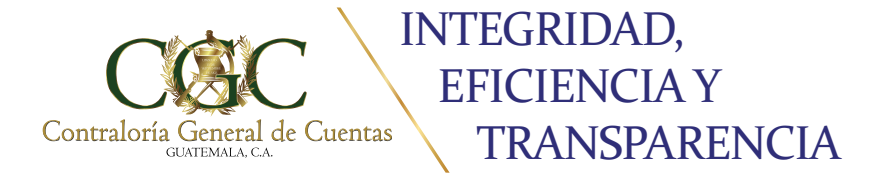

Se visualizará el formulario a completar para realizar el registro de movimiento del personal. Esta información debe extraerla de la copia del acta de toma de posesión o documento que comprueben la baja o ascenso respectivamente, misma que se adjuntará digitalmente en formato PDF en la opción "Agregar Documento". Todos los documentos propios de la Institución deben ser Certificados.

A continuación se muestra el formulario que se debe completar, y al finalizar deberá presionar clic en el botón **"Registrar Movimiento"**, para guardar el mismo.

|                                   | Registro de Movimiento         |      |
|-----------------------------------|--------------------------------|------|
|                                   |                                |      |
| Tipo Movimiento                   | Seleccionar Tipo de Movimiento | •    |
| Fecha de Movimiento               | Seleccione fecha               | 8    |
| Fecha de Ingreso a la Institución | Seleccione fecha               |      |
| Nombre del puesto o plaza         |                                |      |
| Renglón                           | Seleccionar renglón            | •    |
| Sueldo Base                       |                                |      |
| Total Bonificación                |                                |      |
| 0                                 | Agregar documento              |      |
| Funciones principales             |                                |      |
|                                   |                                |      |
|                                   |                                | ELAR |
|                                   |                                |      |
|                                   |                                |      |

Las casillas a llenar son las siguientes:

**O TIPO DE MOVIMIENTO:** Opción de selección entre ALTA, ASCENSO o BAJA.

• FECHA DE MOVIMIENTO: Se refiere a la fecha en la cual surte efecto, esta opción puede ser de selección por medio de un calendario, o manual utilizando la diagonal después del día y mes.

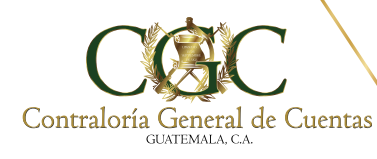

#### INTEGRIDAD, EFICIENCIA Y TRANSPARENCIA

- FECHA DE INGRESO A LA INSTITUCIÓN: Se refiere a la fecha en la cual el Funcionario o Empleado Público ingresó a la Institución para la cual labora. Esta opción puede ser de selección por medio de un calendario, o manual utilizando la diagonal después del día y mes.
- NOMBRE DEL PUESTO O PLAZA: Esta opción es para llenar, se debe colocar el nombre completo del puesto o plaza (nominal) que ocupará u ocupó.
- **RENGLÓN:** Esta opción es para seleccionar.
- **SUELDO BASE:** Debe colocar únicamente el sueldo base.
- **TOTAL BONIFICACIÓN:** Esta opción es para llenar con la totalidad de Bonificaciones que recibirá o recibió de forma mensual.
- AGREGAR DOCUMENTO: Se adjunta digitalmente en formato PDF la documentación de soporte que es utilizada para el registro de movimiento.
- **FUNCIONES PRINCIPALES:** En esta opción se debe incluir todas las funciones principales que desempeñará o desempeñó en la Institución.

**Nota:** Es importante mencionar que existen validaciones de fecha, campos vacíos y documento adjunto para el correcto ingreso de la información, que de no ser completados no permitirá registrar el movimiento.

## 3> Registro de Movimientos (RECHAZOS):

Ingrese al Registro de Movimientos y presione clic en la opción **"Rechazos"** en la pantalla se visualizará el listado de los movimientos que se encuentran en estado Rechazado o Rechazo Definitivo.

|        |                                                                                 | Regis                                                                                                    | stro de M                                                                                                 | lovimier                             | ntos                                                                  |                                                                                                    |                                                                                                 |                         |                  |
|--------|---------------------------------------------------------------------------------|----------------------------------------------------------------------------------------------------|----------------------------------------------------------------------------------------------------|--------------------------------------|-----------------------------------------------------------------------|----------------------------------------------------------------------------------------------------|-------------------------------------------------------------------------------------------------|-------------------------|------------------|
|        |                                                                                 | L Ingress                                                                                                    | • NIT                                                                                                    |                                      |                                                                       |                                                                                                    |                                                                                                 |                         |                  |
|        |                                                                                 | Q BUSCAR                                                                                                    | NUEVO RECIST                                                                                              | ») ( #A                              | RECHARADOS                                                            |                                                                                                    |                                                                                                 |                         |                  |
| Nombre | Cargo                                                                           | Renglón                                                                                                    | Salario                                                                                                   | Тіро                                 | Estado                                                                | Fecha registro                                                                                     | Detalle                                                                                         | Constancia              | Editar           |
| Nombre | Cargo<br>AUDITOR GUBERNAMENTAL III                                              | Renglón<br>011                                                                                                    | Salario<br>Q8.900.00                                                                                      | Tipo<br>//ta                         | Estado<br>Rechazado                                                   | Fecha registro<br>06/12/2019                                                                       | Detallo                                                                                         | Constancia              | Editar           |
| Nombre | Cargo ALDITOR GUBERNAMENTAL III Desarrollador I                                 | Renglón           011           011                                                                                                   | Salario<br>Q8.900.00<br>Q430.09                                                                           | Tipo<br>Ata<br>Baja                  | Estado<br>Rechazado<br>Rechazado                                      | Fecha registro<br>06/12/2019<br>11/12/2019                                                         | Detaile                                                                                         | Descargar<br>constancia | Editar           |
| Nombre | Caspo<br>ALDITOR GJBEIRNAMENTAL III<br>Desarrollador I<br>DESARROLLADOR         | Renglón           011           011           011           011                                                                       | Salario           Q8,900,00           Q430,09           Q1,500,11                                         | Tipo<br>Alta<br>Baja<br>Alta         | Estado<br>Rechazado<br>Rechazado<br>Rechazado                         | Fecha registro<br>06/12/2019<br>11/12/2019<br>14/01/2020                                           | Detale<br>E                                                                                     | Descargar<br>constancia | Editar<br>1<br>1 |
| Nombre | Cargo ALDITOR CUBERNAMENTAL II Desantilador I CESARROLLADOR TECNICO I           | Renglón 011 011 011 011 011 011                                                                                                    | Salario           Q8900.00           Q430.09           Q1,500.11           Q3200.00                       | Tipo<br>Aita<br>Baja<br>Aita<br>Aita | Estado<br>Rechazado<br>Rechazado<br>Rechazado<br>Rechazo<br>Defnitivo | Fecha registro           06/12/2019           11/12/2019           14/01/2020           04/12/2019 | Detaile<br>E<br>E<br>E<br>E                                                                     | Descargar<br>constancia | Edtar<br>1<br>1  |
| Nombre | Cargo ALDITOR QUBERNAMENTAL II Desantillador I DESARROLLADOR TECNICO I CONCERJE | Rengión           011           011           011           011           011           011           011           011           011 | Salario           Q8,900.00           Q400.09           Q1,500.11           Q3,200.00           Q3,500.00 | Tipo<br>Alta<br>Baja<br>Alta<br>Alta | Estado<br>Rechazado<br>Rechazado<br>Rechazado<br>Rechaza<br>Defnitivo | Pecha registro 06/12/2019 11/12/2019 14/01/2020 04/12/2019 04/12/2019                              | Detaile<br>Detaile<br>Detaile<br>Detaile<br>Detaile<br>Detaile<br>Detaile<br>Detaile<br>Detaile | Descargar<br>constancia | Editar           |

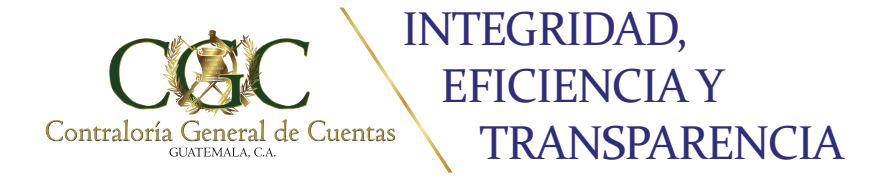

a) **Rechazado:** Los movimientos que se encuentren rechazados, se deben visualizar en la opción **"Detalle"**, donde se obtendrá la información del motivo del rechazo, mismo que debe ser modificado utilizando la opción de **"Editar"**. Posterior a la modificación, en todos los casos, el usuario debe adjuntar, nuevamente, en formato PDF la documentación de soporte que es utilizada para el registro de movimiento.

| Tipo    | Estado                | Fecha<br>registro | Detalle | Descargar<br>constancia | Editar |
|---------|-----------------------|-------------------|---------|-------------------------|--------|
| Ascenso | Rechazo<br>Definitivo | 06/12/2019        |         |                         |        |
| Ascenso | Rechazo<br>Definitivo | 06/12/2019        |         |                         |        |
| Alta    | Rechazo<br>Definitivo | 06/12/2019        |         |                         |        |
| Alta    | Rechazo<br>Definitivo | 12/12/2019        |         |                         |        |
| Baja    | Rechazo<br>Definitivo | 12/12/2019        |         |                         |        |
| Baja    | Rechazado             | 28/01/2020        |         |                         | 1      |
| Ascenso | Rechazo<br>Definitivo | 04/12/2019        |         |                         |        |
|         |                       |                   |         |                         |        |

• OPCIÓN "EDITAR": Le permitirá la modificación del documento rechazado, esta no puede realizarse después de dos días de haber generado el rechazo, ya que el estado del movimiento cambiará a Rechazo Definitivo a partir del tercer día.

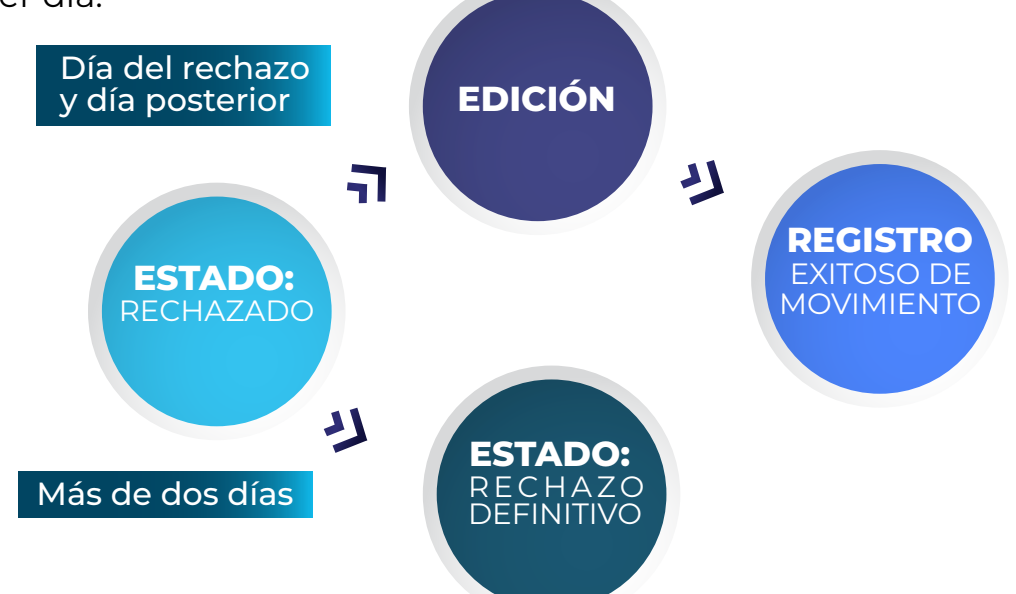

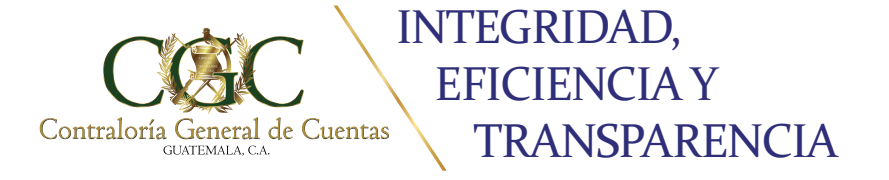

**b) Rechazo definitivo:** Los movimientos que se encuentren rechazados definitivamente no tendrán opción a Edición. Y de ser necesario, deberá ingresar el movimiento como un nuevo registro.

| Тіро    | Estado                | Fecha<br>registro | Detalle | Descargar<br>constancia | Editar |
|---------|-----------------------|-------------------|---------|-------------------------|--------|
| Ascenso | Rechazo<br>Definitivo | 06/12/2019        |         |                         |        |
| Ascenso | Rechazo<br>Definitivo | 06/12/2019        |         | •                       |        |
| Alta    | Rechazo<br>Definitivo | 06/12/2019        | B       | •                       |        |
| 5.0.00  | Definitivo            | 0011515010        | P       | -                       |        |

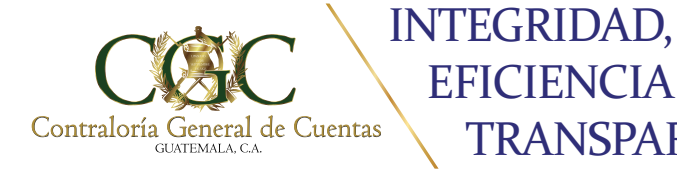

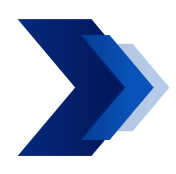

**CONSULTA GENERAL** 

Al seleccionar el módulo de "Consulta General", se desplegará la Consulta General de Expedientes, donde por medio de filtros de búsqueda se localizan los expedientes de movimientos que se deseen visualizar.

**EFICIENCIA Y** 

TRANSPARENCIA

| Consulta Gene                                                        | ral de Expedientes                                                                              |
|----------------------------------------------------------------------|-------------------------------------------------------------------------------------------------|
| NOTA: a continuación se muestran varios campo<br>Nombre<br>Año Mes - | os de búsqueda para filtrar la información que se desea.<br>Na<br>Tipo de Movimiento • Estado • |
| Tipo de Fecha • Fecha Inicio                                         | E Fecha Final E                                                                                 |
| Q 8000                                                               |                                                                                                 |
| Nombre Renglón Salario Tipo E                                        | tado Fecha de registro Detalle Descargar<br>constancia<br>tema per page: 10 − 6x10  ζ ζ ⊃ >1    |
|                                                                      |                                                                                                 |

Al realizar la búsqueda, el sistema le habilitará para cada expediente dos botones de consulta, los cuales son: Detalle y Descargar Constancia. Estos botones funcionan igual, que los descritos en el Módulo de Registrar Movimiento.

| Renglón | Salario     | Tipo    | Estado               | Fecha de registro | Detalle | Descargar constancia |
|---------|-------------|---------|----------------------|-------------------|---------|----------------------|
| 011     | Q 7,500.00  | Ascenso | Rechazado Definitivo | 06/12/2019        |         | ٦                    |
| 011     | Q 12,000.00 | Alta    | Proceso              | 12/12/2019        |         |                      |
| 011     | Q 12,000.00 | Alta    | Proceso              | 12/12/2019        | P       |                      |

**Nota:** Es importante mencionar que en la ventana anterior, únicamente podrá consultar los expedientes, ya que no está permitida la edición de la información mostrada en pantalla.

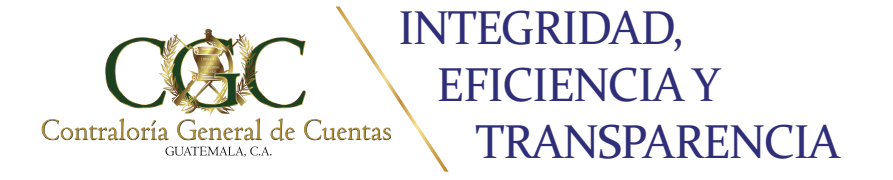

Para realizar la búsqueda, debe ingresar el parámetro, o parámetros de búsqueda que desee consultar y presionar clic en el botón de **"Buscar"**, el cual desplegará un listado de movimientos que cumplen con el patrón de búsqueda. Al finalizar la consulta, se debe presionar clic en el botón de **"Limpiar"** para realizar la nueva consulta.

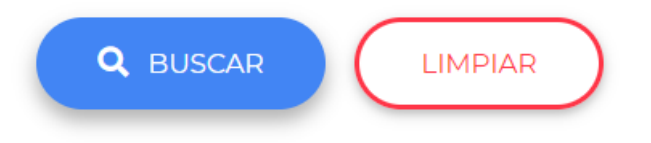

Existen tres grupos de consulta, los cuales son: **de consulta individual o combinada (1), de consulta combinada (2) y de consulta general (3).** 

### 1 Consulta Individual o Combinada:

El usuario puede realizar consulta de forma individual o combinada, de acuerdo a las siguientes opciones de búsqueda: Nombre (parcial o completo), NIT, Año, Mes, Tipo de Movimiento y Estado. La elección dependerá del reporte que el usuario desee visualizar.

|                                  | Cons                        | ulta Gen        | eral de               | Expedientes                                      |                                                     |                                                  |                     |
|----------------------------------|-----------------------------|-----------------|-----------------------|--------------------------------------------------|-----------------------------------------------------|--------------------------------------------------|---------------------|
| NOTA: a Nombre Año Tipo de Fecha | continuación se mues<br>Mes | tran varios cam | pos de búsqi<br>• Tip | ueda para filtrar la informac<br>o de Movimiento | ión que se desea.<br>NR<br>Pro<br>Apr<br>Rec<br>Rec | ao<br>ceso<br>obado<br>hazado<br>hazo Definitivo |                     |
| ripo de Pecha                    |                             | 9.00            | ~                     |                                                  | Ingr                                                | resado                                           |                     |
| Nombre                           | Renglón                     | Salario         | Tipo                  | Estado                                           | Fecha de registr                                    | o Detalle                                        | Descargar constanci |
|                                  | 011                         | Q 7,500.00      | Ascenso               | Rechazado Definitivo                             | 06/12/2019                                          |                                                  | •                   |
| Phone (d. al. 7-303) haven't     |                             |                 |                       |                                                  |                                                     |                                                  |                     |
| Phone inclusion accesses         | 011                         | Q 12,000.00     | Alta                  | Proceso                                          | 12/12/2019                                          | B                                                | •                   |
|                                  | 011                         | Q 12,000.00     | Aita<br>939           | Proceso                                          | 12/12/2019                                          | B                                                | 0                   |

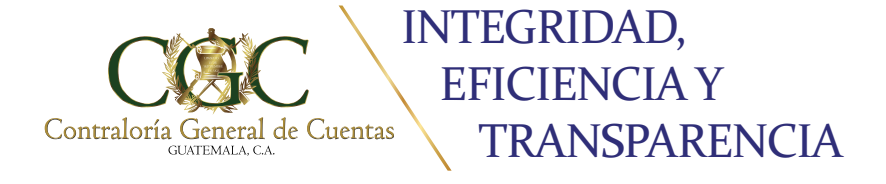

### 2 Consulta Combinada:

El usuario debe ingresar combinadas las siguientes opciones de búsqueda: Tipo de Fecha, Fecha Inicio y Fecha Final. La elección dependerá del reporte que desee visualizar.

| Tipo de Fecha 🝷                |         |             | ē       | Fecha Final          |                   |         |                         |
|--------------------------------|---------|-------------|---------|----------------------|-------------------|---------|-------------------------|
|                                |         | Q ausc      |         | MDIAR                |                   |         |                         |
| Nombre                         | Renglón | Salario     | Tipo    | Estado               | Fecha de registro | Detaile | Descargar<br>constancia |
| FROM HELMOTH BOOK FLENTED      | 011     | Q 7,500.00  | Ascenso | Rechazado Definitivo | 06/12/2019        |         |                         |
| LUE CONTRACT REALITY ACCESSION | 011     | Q 12,000.00 | Alta    | Proceso              | 12/12/2019        | 2       |                         |
| MONICA NOHEME MELSAR PRIA      | 011     | Q 8,100.00  | Alta    | Aprobado             | 12/12/2019        | •       |                         |
| ADM ALBORT MONTON COLUMN       | 011     | Q 40,000.00 | Alta    | Aprobado             | 12/12/2019        | •       |                         |
| GUETRIC REGULT DAVIER MORELED  | 011     | Q 3,200.00  | Alta    | Proceso              | 12/12/2019        | 8       |                         |
| INVESTIGATION FOR CHARGE       | 011     | Q 3,600.00  | Alta    | Proceso              | 12/12/2019        |         |                         |
| AND THE CONTRACTORY            | 011     | Q 12,500.00 | Alta    | Proceso              | 12/12/2019        |         |                         |
| prive version comparisoners    | 011     | Q 7,800.00  | Alta    | Aprobado             | 12/12/2019        | 8       |                         |
| deni mufeti titufu darintet.   | 011     | Q 7,800.00  | Alta    | Aprobado             | 12/12/2019        | ₽       |                         |

Dentro del Tipo de Fecha se encuentran las siguientes opciones:

- INGRESO AL SISTEMA: Esta opción se refiere a la fecha en la cual se ingresó el registro al sistema.
- INGRESO LABORAL: Es la fecha que el Funcionario y Empleado Público ingresó a la Institución, la cual se registró en el sistema.
- **OMOVIMIENTO:** Esta opción se refiere a la fecha del Movimiento que fue registrada en el sistema.

| r Tipo de Fecha    | Fecha Inicio | <b></b> |  |
|--------------------|--------------|---------|--|
| Ingreso al Sistema |              |         |  |
| Ingreso Laboral    |              |         |  |
| Movimiento         |              |         |  |
|                    | _            |         |  |

### **3** Consulta **General:**

El usuario debe seleccionar el botón de **"BUSCAR"**, este desplegará el listado de todos los registros de movimientos realizados en este sistema para la Institución a la cual pertenece.

| Nombre                          | Renglón | Salario     | Tipo    | Estado               | Fecha de registro | Detalle | Descargar<br>constancia |
|---------------------------------|---------|-------------|---------|----------------------|-------------------|---------|-------------------------|
| FROM HELMS THREE FLENTES        | 011     | Q 7,500.00  | Ascenso | Rechazado Definitivo | 06/12/2019        | •       |                         |
| LALOWICK INTO ALCOME            | 011     | Q 12,000.00 | Alta    | Proceso              | 12/12/2019        |         |                         |
| MONICA NOHEM MELGAR PRUS        | 011     | Q 8,100.00  | Alta    | Aprobado             | 12/12/2019        |         |                         |
| ANN ALBERTS MONITO COLUMN.      | 011     | Q 40,000.00 | Alta    | Aprobado             | 12/12/2019        |         |                         |
| ALTING ADD/Y DAVID WORLD        | 011     | Q 3,200.00  | Alta    | Proceso              | 12/12/2019        |         |                         |
| ENCHACE PURCE RUNC              | 011     | Q 3,600.00  | Alta    | Proceso              | 12/12/2019        | E       |                         |
| HALETING LOPEZ COVOY            | 011     | Q 12,500.00 | Alta    | Proceso              | 12/12/2019        |         |                         |
| DAVE WITHO CONTER HERMANESE     | 011     | Q 7,800.00  | Alta    | Aprobado             | 12/12/2019        |         |                         |
| ATTRE DIRECTO LANCE VILLE       | 011     | Q 2,000.00  | Alta    | Proceso              | 12/12/2019        | 2       |                         |
| AND DRIVEN MANY MANY CONTRACTOR | 011     | Q 6,500.00  | Alta    | Proceso              | 12/12/2019        |         |                         |

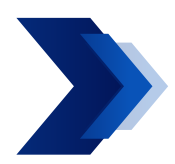

#### SALIDA DEL SISTEMA

Para salir del **PORTAL WEB**, debe presionar clic en el botón **"CUENTA"**, que se encuentra en la esquina superior derecha de la pantalla, y seleccionar la opción de cerrar sesión.